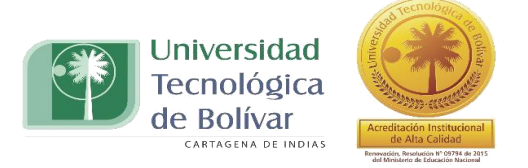

## **INSTRUCTIVO DE INSCRIPCIONES**

## **CENTRO DE EDUCACION PERMANENTE**

• Ingresar al siguiente link:

http://ssbprod.utb.edu.co/PROD/bwskalog.p\_disploginnew?in\_id=&cpbl=&newid=

| ← → C ③ No es seguro   ssbprod.utb.edu.co/PROD/bwskalog.p_disploginnew?in_id=&cpbl=&newid= ☆ aniferadores  CONVERTE D: CORRECUTE @ SAVIO. ③ SMA . ☑ SMA . ☑ Solicitud de Admisio: 图 UNIVERSAL . ④ ALTER PLATAFORMA . ④ Solicitud de Admisio: ④ Portal Tonsercion                                                                                                    | M :   |
|----------------------------------------------------------------------------------------------------|-------|
|                                                                                                    | Ayuda |
| Solicitud de Admisiones o Becas - Nuevo Usuario                                                                                                    | ĺ     |
| Para crear su cuenta debe definir un ID (nombre de usuario) y un NIP (Número de Identificación Personal). El ID puede ser de hasta 9 caracteres alfanuméricos, sin incluir espacios. El NIP debe ser de 6 dígitos (sólo números). Digite el ID que desee en el campo titulado "Crear un Acceso ID" e ingrese el NIP escogido por usted en las casillas "Crear un NIP" y "Verificar NIP". Debe recordar su ID y su NIP para acceder nuevamente a su solicitud y verificar su estado. |       |
| Para un periodo académico sólo se aceptará UNA solicitud de admisión por persona.<br>Recuerde Digitar con Mayúsculas y Sin Tildes                                                                                                    |       |
| Su NIP puede tener un máximo de 15 caracteres alfanuméricos. Mínimo se requieren 6 caracteres alfanuméricos. Ingresar otra vez su NIP para verificarlo y seleccionar Acceso. Su ID de acceso y NIP se guardará.<br>Crear un ID de acceso: Crear un ID de acceso: Verificar MIP: Verificar MIP:                                                                                                    |       |
| Acceso                                                                                                    | Ŧ     |

• Escoger en el Tipo de Solicitud la opción CURSOS LIBRES y continuar

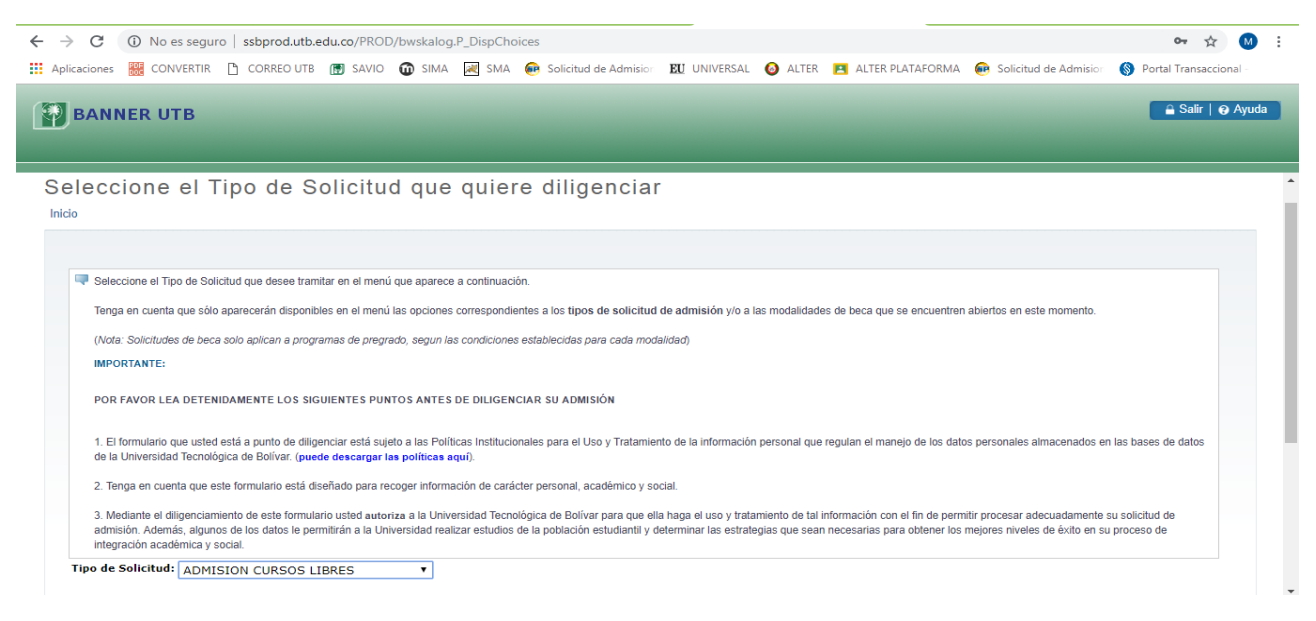

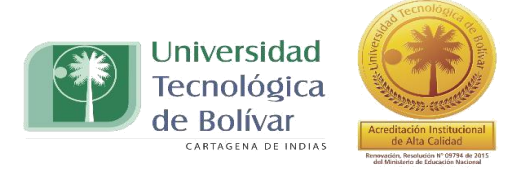

• Escoger el periodo de admisión la opción de EDUCACIÓN PERMANENTE e ingresar en la opción de llenar solicitud:

| -                                                                                                    | uro   ssbprod.utb.e                        | edu.co/PROE    | )/bwskalog    | P_DispNev   | vApp                       |                     |       |                  |                         | \$                       |
|----------------------------------------------------------------------------------------------------|--------------------------------------------|----------------|---------------|-------------|----------------------------|---------------------|-------|------------------|-------------------------|--------------------------|
| plicaciones 🚟 CONVERTIR                                                                                                    | CORREO UTB                                 | SAVIO          | 🛈 SIMA        | 🗮 SMA       | 😥 Solicitud de Admision    | <b>EU</b> UNIVERSAL | ALTER | ALTER PLATAFORMA | 😥 Solicitud de Admision | Ø Portal Transaccional - |
| BANNER UTB                                                                                                    |                                            |                |               |             |                            |                     |       |                  |                         | 🔒 Salir   😝 Ayu          |
|                                                                                                    |                                            |                |               |             |                            |                     |       |                  |                         |                          |
| olicitud de Ad                                                                                                    | dmisión o                                  | Beca           | UTB           |             |                            |                     |       |                  |                         |                          |
| icio                                                                                                    |                                            |                |               |             |                            |                     |       |                  |                         |                          |
|                                                                                                    |                                            |                |               |             |                            |                     |       |                  |                         |                          |
|                                                                                                    |                                            |                |               |             |                            |                     |       |                  |                         |                          |
| 🔍 Elija el Periodo para el                                                                                                    | cual quiere solicitar ing                  | reso a la UTB. | Digite tambié | n sus Nombi | res y Apellidos completos. |                     |       |                  |                         |                          |
|                                                                                                    |                                            |                |               |             |                            |                     |       |                  |                         |                          |
| Description Distances II                                                                                                    | layúsculas y Sin Tilde                     | \$             |               |             |                            |                     |       |                  |                         |                          |
| Recuerde Digitar con N                                                                                                    |                                            |                |               |             |                            |                     |       |                  |                         |                          |
| * - indica un campo rec                                                                                                    | juerido.                                   |                |               |             |                            |                     |       |                  |                         |                          |
| * - indica un campo reo<br>Tipo de Solicitud:                                                                                                    | querido.<br>ADMISION CURSOS                | 5 LIBRES       |               |             |                            |                     |       |                  |                         |                          |
| * - indica un campo rec<br>Tipo de Solicitud:<br>Periodo de Admisión:*                                                                                            | querido.<br>ADMISION CURSOS<br>Seleccionar | 5 LIBRES       | ¥             |             |                            |                     |       |                  |                         |                          |
| <ul> <li>* - indica un campo rec</li> <li>Tipo de Solicitud:</li> <li>Periodo de Admisión:*</li> <li>Nombre:*</li> </ul>                                          | querido.<br>ADMISION CURSOS<br>Seleccionar | 5 LIBRES       | T             |             |                            |                     |       |                  |                         |                          |
| * - indica un campo rec<br>Tipo de Solicitud:<br>Periodo de Admisión:*<br>Nombre:*<br>Segundo Nombre:                                                             | querido.<br>ADMISION CURSOS<br>Seleccionar | 5 LIBRES       | <b>T</b>      |             |                            |                     |       |                  |                         |                          |
| * - indica un campo rec<br>Tipo de Solicitud:<br>Periodo de Admisión:*<br>Nombre:*<br>Segundo Nombre:<br>Apellido:*                                               | querido.<br>ADMISION CURSOS<br>Seleccionar | 5 LIBRES       | •             |             |                            |                     |       |                  |                         |                          |
| * - indica un campo rec<br>Tipo de Solicitud:<br>Periodo de Admisión:*<br>Nombre:*<br>Segundo Nombre:<br>Apellido:*                                               | querido.<br>ADMISION CURSOS<br>Seleccionar | 5 LIBRES       | <b>T</b>      |             |                            |                     |       |                  |                         |                          |
| * - indica un campo rec<br>Tipo de Solicitud:<br>Periodo de Admisión:*<br>Nombre:*<br>Segundo Nombre:<br>Apellido:*                                               | querido.<br>ADMISION CURSOS<br>Seleccionar | 5 LIBRES       | <b>T</b>      |             |                            |                     |       |                  |                         |                          |
| * - indica un campo rec<br>Tipo de Solicitud:<br>Periodo de Admisión:*<br>Nombre:*<br>Segundo Nombre:<br>Apellido:*<br>Llenar Solicitud<br>Regresar a Menú de Sol | querido.<br>ADMISION CURSOS<br>Seleccionar | 5 LIBRES       | <b>.</b>      |             |                            |                     |       |                  |                         |                          |

• En el listado de verificación, escoger la opción Nombre:

| <ul> <li>C (I) No es seguro   ssbprod.utb.edu.co/PROD/bwskalog.P_ProcNewApp</li> <li>Aplicaciones III CONREO UTB III SAVIO III SIMA III SMA III SMA III SMA III SMA IIII SMA IIII SAVIO IIIII SAVIO IIIII SAVIO IIIIIIIII SAVIO IIIIIIIIIIIIIIIIIIIIIIIIIIIIIIIIIII</li></ul>                                                                                                    | M :   |
|----------------------------------------------------------------------------------------------------|-------|
| BANNER UTB                                                                                                    | Ayuda |
| Lista de Verificación de Solicitud de Admisión<br>Inido                                                                                                    | Î     |
| Para hacer una Solicitud de Admisión debe diligenciar todas las secciones que aparecen a continuación. Ingrese a cada una de ellas y complete todos los datos que se solicitan. Por favor NO OMITA ningún dato. Si en algún momento no tiene a la mano cualquiera de los datos requeridos, puede seleccionar el botón ¿Terminar Después¿ y luego podrá completar su solicitud ingresando nuevamente con su ID y NIP. Cada vez que una sección esté completa, aparecerá señalada en el menú con el indicador de Aprobado(v). Sólo cuando todas las secciones tengan el indicador de aprobado (v), la solicitud estará completa y lista para ser enviada. Envie su solicitud seleccionando el botón ¿Solicitud Completa¿. Sólo en este momento su solicitud comenzará a ser procesada por la institución. Recuerde: Después de que haya enviado su solicitud, no será posible modificarta. |       |
| <ul> <li>Nombre</li> <li>Información Laboral</li> <li>Información Personal</li> <li>Programa</li> <li>Dirección de Residencia</li> <li>Información Adicional</li> <li>Solicitud Completa</li> <li>Terminar Después</li> </ul> Envia un e-mail a la Oficina de Mercadeo                                                                                                    | ł     |

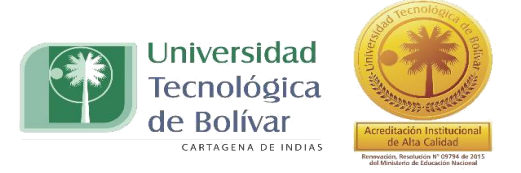

• Diligenciar los campos completos y continuar:

|                                                                                                    | Im.P_DispAppivamerappio=Totwsct=NAME                                                                                                    |                                                                 | Ŷ                                             |
|----------------------------------------------------------------------------------------------------|----------------------------------------------------------------------------------------------------|-----------------------------------------------------------------|-----------------------------------------------|
| icaciones 🚟 CONVERTIR 🗋 CORREO UTB 💮 SAVIO 🔞 S                                                                                                    | 🛛 😹 SMA 🛛 🐽 Solicitud de Admision 🛛 🖭 UNIVERSA                                                                                                    | IL 🥥 ALTER 🖪 ALTER PLATAFORMA                                   | 💀 Solicitud de Admision 🔇 Portal Transacciona |
| RANNED HTR                                                                                                    |                                                                                                    |                                                                 | 🔒 Salir   😝                                   |
| DANNER OTD                                                                                                    |                                                                                                    |                                                                 |                                               |
|                                                                                                    |                                                                                                    |                                                                 |                                               |
|                                                                                                    |                                                                                                    |                                                                 |                                               |
|                                                                                                    |                                                                                                    |                                                                 |                                               |
| .0                                                                                                    |                                                                                                    |                                                                 |                                               |
|                                                                                                    |                                                                                                    |                                                                 |                                               |
|                                                                                                    |                                                                                                    |                                                                 |                                               |
| Nombre (Elemento de Lista de Verificación 1 de 6)                                                                                                    |                                                                                                    |                                                                 |                                               |
| En esta sección debe ingresar los datos de su nombre y documento                                                                                                    | identidad. por favor escriba sus datos <u>exactamente como ap</u>                                                                                                    | arecen en su documento de Identidad.                            |                                               |
| En esta sección debe ingresar los datos de su nombre y documento<br>Al terminar pulse el botón ¿Continuar¿ para ir a la siguiente sección.<br>Por favor escriba todo en letras MAYÚSCULAS y sin usar tildes.<br>Analitida: Completer:                                                                                                    | identidad, por favor escriba sus datos <u>exactamente como ap</u><br>ede revisar el cumplimiento de la solicitud pulsando el botón ¿                                                 | arecen en su documento de Identidad.<br>Lista de Verificación¿. |                                               |
| <ul> <li>En esta sección debe ingresar los datos de su nombre y documento<br/>Al terminar pulse el botón ¿Continuar¿ para ir a la siguiente sección.<br/>Por favor escriba todo en letras MAYÚSCULAS y sin usar tildes.</li> <li>Apellidos Completos:</li> </ul>                                                                                                    | identidad. por favor escriba sus datos <u>exactamente como ap</u><br>ede revisar el cumplimiento de la solicitud pulsando el botón ¿<br>RUEBA PRUEBA                                 | arecen en su documento de Identidad.<br>Lista de Verificación¿. |                                               |
| <ul> <li>En esta sección debe ingresar los datos de su nombre y documento<br/>Al terminar pulse el botón ¿Continuar¿ para ir a la siguiente sección.<br/>Por favor escriba todo en letras MAYÚSCULAS y sin usar tildes.</li> <li>Apellidos Completos:<br/>Primer Nombre:</li> <li>Segundo nombre:</li> </ul>                                                                                                    | identidad, por favor escriba sus datos <u>exactamente como ap</u><br>ade revisar el cumplimiento de la solicitud pulsando el botón ¿<br>RUEBA PRUEBA<br>RUEBA                        | arecen en su documento de Identidad.<br>Lista de Verificación¿. |                                               |
| En esta sección debe ingresar los datos de su nombre y documento<br>Al terminar pulse el botón ¿Continuar¿ para ir a la siguiente sección.<br>Por favor escriba todo en letras MAYÚSCULAS y sin usar tildes.<br>Apellidos Completos:<br>Primer Nombre:<br>Segundo nombre:<br>Tipo de Doc. Identidad (TI, CC, PASAPORTE O CE):                                                                                                    | identidad. por favor escriba sus datos <u>exactamente como ap</u><br>ade revisar el cumplimiento de la solicitud pulsando el botón ¿<br>RUEBA PRUEBA<br>RUEBA<br>Seleccione <b>V</b> | arecen en su documento de Identidad.<br>Lista de Verificación¿. |                                               |
| En esta sección debe ingresar los datos de su nombre y documento<br>Al terminar pulse el botón ¿Continuar¿ para ir a la siguiente sección.<br>Por favor escriba todo en letras MAYÚSCULAS y sin usar tildes.<br>Apellidos Completos:<br>Primer Nombre:<br>Segundo nombre:<br>Tipo de Doc. Identidad (TI, CC, PASAPORTE O CE):<br>Número de Documento de Identidad (sin puntos ni guiones)                                                                                                    | identidad. por favor escriba sus datos <u>exactamente como ap</u><br>ade revisar el cumplimiento de la solicitud pulsando el botón ¿<br>RUEBA PRUEBA<br>RUEBA<br>Seleccione <b>V</b> | arecen en su documento de Identidad.<br>Lista de Verificación¿. |                                               |
| <ul> <li>En esta sección debe ingresar los datos de su nombre y documento<br/>Al terminar pulse el botón ¿Continuar¿ para ir a la siguiente sección.<br/>Por favor escriba todo en letras MAYÚSCULAS y sin usar tildes.</li> <li>Apellidos Completos:</li> <li>Primer Nombre:</li> <li>Segundo nombre:</li> <li>Tipo de Doc. Identidad (TI, CC, PASAPORTE O CE):</li> <li>Número de Documento de Identidad (sin puntos ni guiones)</li> <li>Lugar de Expedición (Municipio - Ciudad):</li> </ul> | identidad. por favor escriba sus datos <u>exactamente como ap</u><br>ade revisar el cumplimiento de la solicitud pulsando el botón ¿<br>RUEBA PRUEBA<br>RUEBA<br>Seleccione •        | arecen en su documento de Identidad.<br>Lista de Verificación¿. |                                               |
| En esta sección debe ingresar los datos de su nombre y documento<br>Al terminar pulse el botón ¿Continuar¿ para ir a la siguiente sección.<br>Por favor escriba todo en letras MAYÚSCULAS y sin usar tildes.<br>Apellidos Completos:<br>Primer Nombre:<br>Segundo nombre:<br>Tipo de Doc. Identidad (TI, CC, PASAPORTE O CE):<br>Número de Documento de Identidad (sin puntos ni guiones)<br>Lugar de Expedición (Municipio - Ciudad):                                                           | identidad. por favor escriba sus datos <u>exactamente como ap</u><br>ade revisar el cumplimiento de la solicitud pulsando el botón ¿<br>RUEBA PRUEBA<br>Seleccione •<br>Seleccione • | arecen en su documento de Identidad.<br>Lista de Verificación¿. |                                               |
| En esta sección debe ingresar los datos de su nombre y documento<br>Al terminar pulse el botón ¿Continuar¿ para ir a la siguiente sección.<br>Por favor escriba todo en letras MAYÚSCULAS y sin usar tildes.<br>Apellidos Completos:<br>Primer Nombre:<br>Segundo nombre:<br>Tipo de Doc. Identidad (TI, CC, PASAPORTE O CE):<br>Número de Documento de Identidad (sin puntos ni guiones)<br>Lugar de Expedición (Municipio - Ciudad):<br>Lista de Verificación Continuar Terminar Después       | identidad. por favor escriba sus dalos <u>exactamente como ap</u><br>ade revisar el cumplimiento de la solicitud pulsando el botón ¿<br>RUEBA PRUEBA<br>Seleccione •<br>Seleccione • | arecen en su documento de Identidad.<br>Lista de Verificación¿. |                                               |

• En información personal, ingresar los datos solicitados y continuar:

| <ul> <li>C (i) No es seguro   ssbprod.utb.edu.co/PROD/bwskanam.P_ProcAppName</li> <li>Aplicaciones (iii) CONVERTIR (iii) CORREO UTB (iii) SAVIO (iii) SIMA (iii) Solicitud de Admisio: (iii) UNIVERSAL (iii) ALTER PLATAFORMA (iii) Solicitud de Admisio:</li> </ul>                                                                                                    | <ul> <li>☆ M</li> <li>☆ Portal Transaccional -</li> </ul> |
|----------------------------------------------------------------------------------------------------|-----------------------------------------------------------|
| BANNER UTB                                                                                                    | 🔒 Salir   \varTheta Ayuda                                 |
|                                                                                                    |                                                           |
| Inicio                                                                                                    |                                                           |
| Información Personal (Elemento de Lista de Verificación 2 de 6)                                                                                                    |                                                           |
| En esta sección debe ingresar algunos datos personales adicionales. Por favor no omita ningún dato. Digite su correo electrónico usando mayúsculas y/o minúsculas según lo requiera. Al terminar pulse el bolón ¿Continuar¿ para ir a la siguiente sección. Puede revisar el cumplimiento de la solicitud pulsando el bolón ¿Lista de Verificación¿. Por favor escriba todo en tetras MAYÚSCULAS y sin usar tildes. |                                                           |
| Nacionalidad: Ninguno   Correo Electronico: Verificar Dirección de Correo-e:                                                                                                    |                                                           |
| Sexo: O Masculino O Femenino O Sin Respuesta                                                                                                    |                                                           |
| Estado Civil: Ninguno ▼<br>Fecha de Nacimiento: Mes Ninguno ▼ Día Ninguno ▼ Año ( <u>AAAA</u> ) Seleccione ▼                                                                                                    |                                                           |
| Lista de Verificación Continuar Terminar Después                                                                                                    |                                                           |
| Regresar a la Lista de Verificación sin guardar cambios                                                                                                    |                                                           |

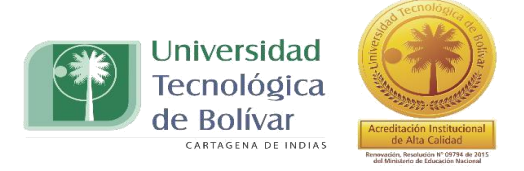

• Diligenciar los campos completos, si el <u>barrio</u> no aparece en el listado escoger la opción No Especificado. En el <u>código postal</u> ingresar para Cartagena: 17013001 y otras ciudades 00000000. En el caso de no contar con <u>teléfono fijo</u> diligenciar ceros y continuar:

| Portal Trans     Portal Trans     Portal     CONVERTIR     ORREO UTB     ORREO UTB     ORREO     ORREO UTB     ORREO UT | O No es seguro   ssbprod.utb.edu.co/PROD/bwskaper.P_ProcAppPersonal                                                                                                    | 5                                                                                 |       |
|----------------------------------------------------------------------------------------------------|----------------------------------------------------------------------------------------------------|-----------------------------------------------------------------------------------|-------|
| BANNER UTB  Dirección de Residencia (Elemento de Lista de Verificación 3 de 6)  En esta sección debe ingresar los datos de su Dirección actual de Residencia y sus números de teléfono. El campo ¿Código Postal¿ debe lenario as: si la dirección es de Cartagena ingrese 17013001. Si la dirección es de otra ciudad ingrese el valor "0000000" (ocho ceros). Al terminar pulse el botón ¿Continuar¿ para ir a la siguiente sección. Puede revisar el cumplimiento de la solicitud pulsando el botón ¿Lista de Verificación¿. Por favor escriba todo en letras MAYÚSCULAS y sin usar titdes.  RESIDENCIA Barrio: Dirección: (continuación Dirección): Ciudad: Departamento: Ninguno                                                                                                    | ies 🚟 CONVERTIR 🕒 CORREO UTB 🛞 SAVIO 🔞 SIMA 😹 SMA 🐽 Solicitud de Admisior 🖪                                                                                                    | 🗓 UNIVERSAL 🔞 ALTER 🖪 ALTER PLATAFORMA 🛛 😝 Solicitud de Admision 🚯 Portal Transac | ional |
| Dirección de Residencia (Elemento de Lista de Verificación 3 de 6)                                                                                                    | NNER UTB                                                                                                    | 🔒 Salir                                                                           | 0 A   |
| En esta sección debe ingresar los datos de su Dirección actual de Residencia y sus números de teléfono. El campo ¿Código Postal¿ debe lienanto ast: si la dirección es de Cartagena ingrese 17013001. Si la dirección es de otra ciudad ingrese el valor "00000000" (ocho ceros). Al terminar pulse el botón ¿Continuar¿ para ir a la siguiente sección. Puede revisar el cumplimiento de la solicitud pulsando el botón ¿Lista de Verificación¿. Por favor escriba todo en letras MAYUSCULAS y sin usar tildes. <b>RESIDENCIA</b> Barrio: Seleccione Cudad: Departamento: Ninguno Ninguno                                                                                                    | cción de Residencia (Elemento de Lista de Verificación 3 de 6)                                                                                                    |                                                                                   |       |
| RESIDENCIA Seleccione Ciudal: Departamento: Seleccione Seleccione.                                                                                                    | n seus acculor deve ingresen los datos de su Dirección actuar de residencia y sus muneros de telefono.<br>I campo ¿Código Postal¿ debe lienario as: si la dirección es de Cartagena ingrese 17013001. Si la dirección es de otra                                                                                                    | a ciudad ingrese el valor "00000000" (ocho ceros).                                |       |
| Barrio:     Seleccione       Dirección:                                                                                                    | l terminar pulse el bolón ¿Continuar¿ para ir a la siguiente sección. Puede revisar el cumplimiento de la solicitud pulsan<br>or favor escriba todo en letras MAYÚSCULAS y sin usar tildes.                                                                                                    | ndo el bolón ¿Lista de Verificación¿.                                             |       |
| Dirección:                                                                                                    | I terminar pulse el botón ¿Continuar¿ para ir a la siguiente sección. Puede revisar el cumplimiento de la solicitud pulsan<br>or favor escriba todo en letras MAYÚSCULAS y sin usar tildes.<br>DENCIA                                                                                                    | ndo el botón ¿Lista de Verificación¿.                                             |       |
| (Continuación Dirección):                                                                                                    | I terminar pulse el botón ¿Continuar¿ para ir a la siguiente sección. Puede revisar el cumplimiento de la solicitud pulsan<br>or favor escriba todo en letras MAYÚSCULAS y sin usar tildes.<br>DENCIA<br>o: Se                                                                                                    | ndo el botón ¿Lista de Verificación¿.                                             |       |
| Ciudad:     Seleccione       Departamento:     Ninguno                                                                                                    | I terminar pulse el botón ¿Continuar¿ para ir a la siguiente sección. Puede revisar el cumplimiento de la solicitud pulsan<br>or favor escriba todo en letras MAYÚSCULAS y sin usar tildes.<br>DENCIA<br>o:                                                                                                    | ndo el botón ¿Lista de Verificación¿.<br>eleccione                                |       |
| Departamento: Ninguno T                                                                                                    | I terminar pulse el botón ¿Continuar¿ para ir a la siguiente sección. Puede revisar el cumplimiento de la solicitud pulsar<br>or favor escriba todo en letras MAYÚSCULAS y sin usar tildes.<br>DENCIA<br>o:                                                                                                    | ndo el botón ¿Lista de Verificación¿.                                             |       |
|                                                                                                    | I terminar pulse el botón ¿Continuarz para ir a la siguiente sección. Puede revisar el cumplimiento de la solicitud pulsar<br>or favor escriba todo en letras MAYÚSCULAS y sin usar tildes.<br>DENCIA  c: c: c: c: c: c: c: c: c: c: c: c: c:                                                                                                    | ado el botón ¿Lista de Verificación¿.                                             |       |
| Código Postal (Cartagena: 17013001) (Otros: 00000000):                                                                                                    | I terminar pulse el botón ¿Continuar¿ para ir a la siguiente sección. Puede revisar el cumplimiento de la solicitud pulsar<br>or favor escriba todo en letras MAYÚSCULAS y sin usar tildes.<br>DENCIA  c: c: c: c: c: c: c: c: c: c: c: c: c:                                                                                                    | aleccione                                                                         |       |
| País: Ninguno •                                                                                                    | Iterminar pulse el botón ¿Continuarz, para ir a la siguiente sección. Puede revisar el cumplimiento de la solicitud pulsar<br>or favor escriba todo en letras MAYÚSCULAS y sin usar tides.<br>DENCIA<br>o:<br>c. ción:<br>c. ción:<br>c. inuación Dirección):<br>de:<br>rtamento:<br>jo Postal (Cartagena: 17013001) (Otros: 00000000);                                                                          | aleccione                                                                         |       |
| Teléfono (Indicativo) - (Número) (Extensión) (xxxxxxxxxxxxxxxxxxxxxxxxxxxxxxxxxxxx                                                                                                    | I terminar pulse el botón ¿Continuarz, para ir a la siguiente sección. Puede revisar el cumplimiento de la solicitud pulsar<br>or favor escriba todo en letras MAYÚSCULAS y sin usar tides.<br>DENCIA<br>o:<br>c:<br>ción:<br>tinuación Dirección):<br>ad:<br>rtamento:<br>jo Postal (Cartagena: 17013001) (Otros: 00000000):                                                                                    | aleccione                                                                         |       |
| Celular (Sin guiones o puntos):                                                                                                    | Iterminar pulse el botón ¿Continuarz, para ir a la siguiente sección. Puede revisar el cumplimiento de la solicitud pulsar<br>or favor escriba todo en letras MAYÚSCULAS y sin usar tides.<br>DENCIA<br>o: Sec<br>ción: Sec<br>ción: Sec<br>tinuación Dirección): Sec<br>rtamento: Sec<br>rtamento: Sec<br>rtamento: Sec<br>indicativo) - (Número) (Extensión) (xxxxxx)-(xxxxxxxxxxx) (xxxxxxxxxxxx) (xxxxxxxxxx | ado el botón ¿Lista de Verificación¿.                                             |       |

• En la información laboral ingresar los datos y en el caso de laborar independiente o estar desempleado dejarlo en blanco y continuar:

| → C (i) No es seguro   ssbprod.utb.edu.co/               | ROD/bwskaadr.P_ProcAp           | pAddr1                          |                      |                 |                  |                         | 5 🕺                    |
|----------------------------------------------------------|---------------------------------|---------------------------------|----------------------|-----------------|------------------|-------------------------|------------------------|
| plicaciones 🚟 CONVERTIR 🎦 CORREO UTB 📳 SA                | VIO 🔟 SIMA 💘 SMA                | 😥 Solicitud de Admision         | EU UNIVERSAL         | ALTER           | ALTER PLATAFORMA | 😥 Solicitud de Admision | Portal Transaccional - |
|                                                          |                                 |                                 |                      |                 |                  |                         |                        |
| BANNER UTB                                               |                                 |                                 |                      |                 |                  |                         | Saiir   🚱 Ayud         |
|                                                          |                                 |                                 |                      |                 |                  |                         |                        |
|                                                          |                                 |                                 |                      |                 |                  |                         |                        |
| Información Laboral (Elemento de Lista d                 | e Verificación 4 de 6)          |                                 |                      |                 |                  |                         |                        |
| En esta sección la arradacemosingresar las respuestas    | a las siguientes proguntas de   | manara clara v bonasta. Ésta i  | nformación os muvi   | mportanto para  | In LITP.         |                         |                        |
|                                                          | a las siguientes preguntas de l | manera clara y nonesta. Esta i  | niornación es muy i  | inportante para | a orb.           |                         |                        |
| Al terminar pulse el botón ¿Continuar¿ para ir a la sigu | ente sección. Puede revisar el  | cumplimiento de la solicitud pu | ulsando el botón ¿Li | sta de Verifica | ción¿.           |                         |                        |
| Nombre de la Empresa donde labora                        | inco.                           |                                 |                      |                 |                  |                         |                        |
| nombre de la Empresa donae labora.                       |                                 |                                 |                      |                 |                  |                         |                        |
| Dirección de Oficina:                                    |                                 |                                 |                      |                 |                  |                         |                        |
|                                                          |                                 |                                 |                      |                 |                  |                         |                        |
| Cargo:                                                   |                                 |                                 |                      |                 |                  |                         |                        |
| -                                                        |                                 |                                 |                      |                 |                  |                         |                        |
| Teléfono de la empresa:                                  |                                 |                                 |                      |                 |                  |                         |                        |
|                                                          |                                 |                                 |                      |                 |                  |                         |                        |
| Correo electrónico empresarial:                          |                                 |                                 |                      |                 |                  |                         |                        |
|                                                          |                                 |                                 | 11                   |                 |                  |                         |                        |
| Digite el programa del cual es egresado (Profesio        | n):                             |                                 |                      |                 |                  |                         |                        |
|                                                          |                                 |                                 | 11                   |                 |                  |                         |                        |
|                                                          |                                 |                                 |                      |                 |                  |                         |                        |
| Lista de Verificación Continuar Terminar Des             | ues                             |                                 |                      |                 |                  |                         |                        |

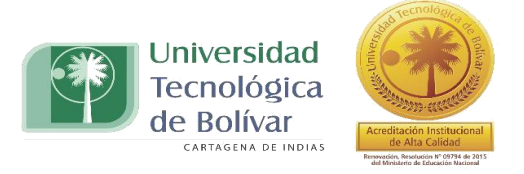

• Escoger el programa al que se inscribirá y continuar:

| ← → C () No es seguro   ssbprod.utb.edu.co/PROD/bwskaudf.P_ProcAppUserDef                                                                                                    | ☆ 🕺 :                       |
|----------------------------------------------------------------------------------------------------|-----------------------------|
| 🔢 Aplicaciones 🚟 CONVERTIR 🎦 CORREO UTB 👩 SAVIO 🕡 SIMA 😹 SMA 💀 Solicitud de Admisio 🛛 🔃 UNIVERSAL 🥝 ALTER 🖪 ALTER PLATAFORMA 📦 Solicitud de Admisio                                                                                                    | or 🚯 Portal Transaccional - |
| BANNER UTB                                                                                                    | 🔒 Salir   \varTheta Ayuda   |
|                                                                                                    | Ì                           |
| Programa (Elemento de Lista de Venticación 5 de 6)    Fondationar el Programa al que desea solicitar su admisión o reingreso en la UTB.  Para hacerlo, lea cuidadosamente las opciones que aparecen en el menú desplegable y seleccione el programa de su preferencia.  Al terminar pulse el botón ¿Continuar¿ para ir a la siguiente sección. Puede revisar el cumplimiento de la solicitud pulsando el botón ¿Lista de Verificación¿. |                             |
| Programa: Ninguno 🔹                                                                                                    |                             |
| Siguiente Programa Lista de Verificación Continuar Terminar Después                                                                                                    |                             |
| Regresar a la Lista de Verificación sin guardar cambios                                                                                                    |                             |
| INSTRUCCIONES PARA DESCARGAR SU RECIBO DE PAGO DESDE EL NUEVO PORTAL FINANCIERO                                                                                                    |                             |
|                                                                                                    | -                           |

• En la información adicional indique el medio por el cual se enteró del programa y continuar:

| → C ③ No es seguro   ssbprod.utb.edu.co/PR                                                                             | OD/bwskapIn.P_ProcAppPlan                                                                               |                                         |                             |                              | \$                       |
|----------------------------------------------------------------------------------------------------|----------------------------------------------------------------------------------------------------|-----------------------------------------|-----------------------------|------------------------------|--------------------------|
| olicaciones 🚟 CONVERTIR 🗋 CORREO UTB 💽 SAV                                                                             | IO 🔞 SIMA ៧ SMA 🝻 Solicitud de Admir                                                                    | ior 🖭 UNIVERSAL 🙆 ALTER                 | ALTER PLATAFORMA            | 😥 Solicitud de Admision      | 🔇 Portal Transaccional - |
| BANNER UTB                                                                                                    |                                                                                                    |                                         |                             |                              | 🔒 Salir   🥹 Ayud         |
|                                                                                                    |                                                                                                    |                                         |                             |                              |                          |
| Información Adicional (Elemento de Lista                                                                               | de Verificación 6 de 6)                                                                                 |                                         |                             |                              |                          |
| Seleccione la opción u opciones que mejor representen s                                                                | ı respuesta.                                                                                            |                                         |                             |                              |                          |
| Para seleccionar más de una opcion, oprima CTRL + Clic                                                                 | si está usando una PC, y Command + Clic si está usan                                                    | do una Mac.                             |                             |                              |                          |
| Cuando haya terminado seleccione Lista de Verificación p<br>Solicitud. Use Regreso a Lista de Verificación sin Guardar | ara guardar sus cambios y desplegar su Lista de Verific<br>Cambios para navegar a diferentes secciones. | ación. Continuar lo envía a la siguient | e sección. Terminar Después | guardará sus cambios y despl | legará el Menú de        |
| Por cual medio se enteró del programa? :                                                                               | Ninguno<br>ASESORA<br>BOLETÍN ELECTRÓNICO CEP<br>FOLLETO<br>PAGINA WEB DE LA UTB                        |                                         |                             |                              |                          |
| Si es una opción que no se encuentra en la lista in                                                                    | lique cual:                                                                                             |                                         |                             |                              |                          |
| Si eligió la opción de Red Social indique cual:                                                                        |                                                                                                    |                                         |                             |                              |                          |
| Lista de Verificación Continuar Terminar Despu                                                                         | és -                                                                                                    |                                         |                             |                              |                          |
|                                                                                                    |                                                                                                    |                                         |                             |                              |                          |

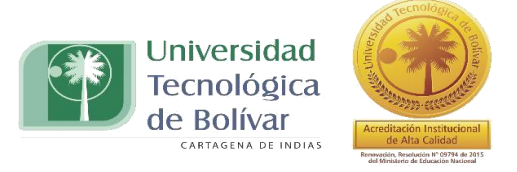

• Escoger la opción Solicitud Completa:

|                                               | o ssbprod.utb.edu.co/                     | PROD/bwskamat.P_I        | rocAppMaterials                  |                            |                     |                           |                                 | \$                     |
|-----------------------------------------------|-------------------------------------------|--------------------------|----------------------------------|----------------------------|---------------------|---------------------------|---------------------------------|------------------------|
| licaciones 🚟 CONVERTIR                        | CORREO UTB 🗊 S/                           | avio 面 sima 🙀            | SMA 🕡 Solicitud de Admis         | sion <b>EU</b> UNIVERSAL   | 🙆 ALTER 🔼           | ALTER PLATAFORMA          | 😥 Solicitud de Admision         | Portal Transacciona    |
| BANNER UTB                                    |                                           |                          |                                  |                            |                     |                           |                                 | 🔒 Salir   🥹 A          |
|                                               |                                           |                          |                                  |                            |                     |                           |                                 |                        |
| sta de Verific                                | ación de Sol                              | icitud de A              | dmisión                          |                            |                     |                           |                                 |                        |
| io                                            |                                           |                          |                                  |                            |                     |                           |                                 |                        |
|                                               |                                           |                          |                                  |                            |                     |                           |                                 |                        |
| Para hacer una Solicitud                      | de Admisión debe diligenciar t            | odas las secciones que   | aparecen a continuación. Ingrese | a cada una de ellas y cor  | mplete todos los da | atos que se solicitan. Po | r favor NO OMITA ningún date    | o. Si en algún momento |
| no tiene a la mano cualq                      | Jera de los datos requeridos, p           | ñolodo on ol monú con o  | on ¿Terminar Despues¿ y luego    | podra completar su solici  | itud ingresando nu  | evamente con su ID y N    | nalisitud actará completa u lis | ta para cor opuiada    |
| Envíe su solicitud selecci                    | anando el botón ¿Solicitud Co             | ompleta¿. Sólo en este   | nomento su solicitud comenzará   | a ser procesada por la in: | stitución.          | ador de aprobado (N), la  | solicitud estara completa y lis | sa para ser enviada.   |
| Recuerde: Después de q                        | ue haya enviado su solicitud, n           | o será posible modificar | a.                               |                            |                     |                           |                                 |                        |
| Nombre                                        | Información Laboral                       |                          |                                  |                            |                     |                           |                                 |                        |
| Minformación Personal                         | 🔮 Programa                                |                          |                                  |                            |                     |                           |                                 |                        |
|                                               |                                           |                          |                                  |                            |                     |                           |                                 |                        |
| Dirección de Residencia                       | Información Adicional                     |                          |                                  |                            |                     |                           |                                 |                        |
| Dirección de Residencia<br>Solicitud Completa | Información Adicional<br>Terminar Después |                          |                                  |                            |                     |                           |                                 |                        |

• Aceptar los términos y condiciones:

| ← → C ③ No es seguro   ssbprod.utb.edu.co/PROD/bwskalog.P_ProcIndex                                                                                                    | ☆ 🕺 :                                                       |
|----------------------------------------------------------------------------------------------------|-------------------------------------------------------------|
| 🛗 Aplicaciones 🚟 CONVERTIR 🎦 CORREO UTB 👩 SAVIO 🥡 SIMA 😹 SMA 🐽 Solicitud de Admisio: 🔟 UNIVERSAL 🥥 ALTER 🖪 ALTER PLATAFORMA 🐽 Solicitud de Ac                                                                                                    | mision ( 🔇 Portal Transaccional -                           |
| BANNER UTB                                                                                                    | 🔒 Salir   🥹 Ayuda                                           |
| Acuerdo de Admisiones<br>Inicio Debe estar de acuerdo con los siguientes términos, o será enviado de regreso a la página del Menú de Solicitud y su solicitud no se enviará. Si tiene preguntas, la información de contacto puede encontrarse<br>está arriba.<br>Entiendo que ocultar la información solicitada en esta solicitud, incluyendo la asistencia a cualquier otra institución, o el dar información falsa puede hacerme inelegible para la admisión a la ur<br>rechazo. He leido esta solicitud y certifico que las declaraciones que he hecho en ella son correctas y están completas, incluyendo un reporte de todos los trabajos de escuela intentados o com | n el enlace de AYUDA que<br>versidad o sujeto a<br>letados. |
| Estor de acuerdo con los léminos  No estoy de acuerdo  INSTRUCCIONES PARA DESCARGAR SU RECIBO DE PAGO DESDE EL NUEVO PORTAL FINANCIERO                                                                                                    |                                                             |
| © 2018 Ellucian Company L.P. y sus afiliados.                                                                                                    |                                                             |

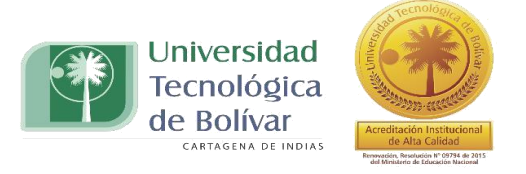

• Para finalizar escoge la opción **DESCARGAR CARTA**:

| 🔢 Aplicaciones 📓 CONVERTIR 🗅 CORREO UTB 🗊 SAVIO 🔞 SIMA 🐼 SMA 🐽 Solicitud de Admision 🖭 UNIVERSAL 🥥 ALTER 🖪 ALTER PLATAFORMA 🐽 Solicitud de Admision 🚷 Solicitud de Admision                                                                                |
|----------------------------------------------------------------------------------------------------|
| BANNER UTB                                                                                                    |
| Página de Firma<br>Inicio                                                                                                    |
| Este es un resumen de la solicitud Web que fue seleccionada por usted. Esta solicitud está completa pero no ha sido procesada aun por la oficina de Admisiones.                                                                                            |
| DESCARGAR CARTA PDF                                                                                                    |
| Universidad<br>Vecnológica<br>de Bolivar                                                                                                    |
| Constancia de inscripción<br>Estimad@ PRUEBA PRUEBA, PRUEBA, Doc. Identidad: 00000000<br>Has terminado de diligenciar con éxito el formulario de inscripción. Los principales datos registrados son los siguientes:                                        |
| Nombre del Programa de DIPLOMADO DOCENCIA UNIVERSITARIA.     Periodo: EDUCACION PERMANENTE 2018.     Tu correo electrónico de contracto es: prueba@prueba.com.     Tu telefono celular es: 000000000.     Telefono fijo: 0 0 ext 0.     Cludad: CARTAGENA. |
| Los documentos y la información que entrenues como nade del proceso de admisión, deben ser veraces y con su diligenciamiento y entrena autorizas a que sean verificados nor la Universidad. En los                                                         |

- Esta carta incluye el Tratamiento de Datos Personales para firmarlo sea digital o físicamente.
- Una vez realizado este proceso, enviar a la asesora la carta firmada y copia de la cedula.
- En cuanto el grupo esté conformado se inicia proceso de matrícula.